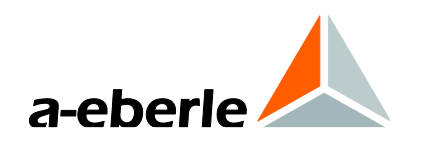

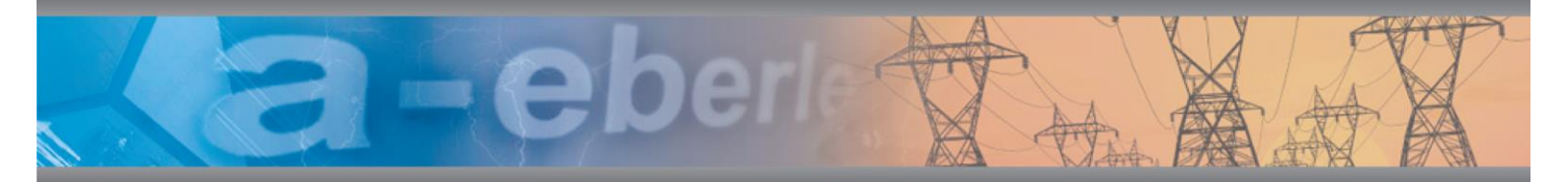

# Bedienungsanleitung

Calib-Box und Software PQ-Calib für Power Quality Analysatoren PQ-Box 50; PQ-Box 100; PQ-Box 150, PQ-Box 200 und PQ-Box 300

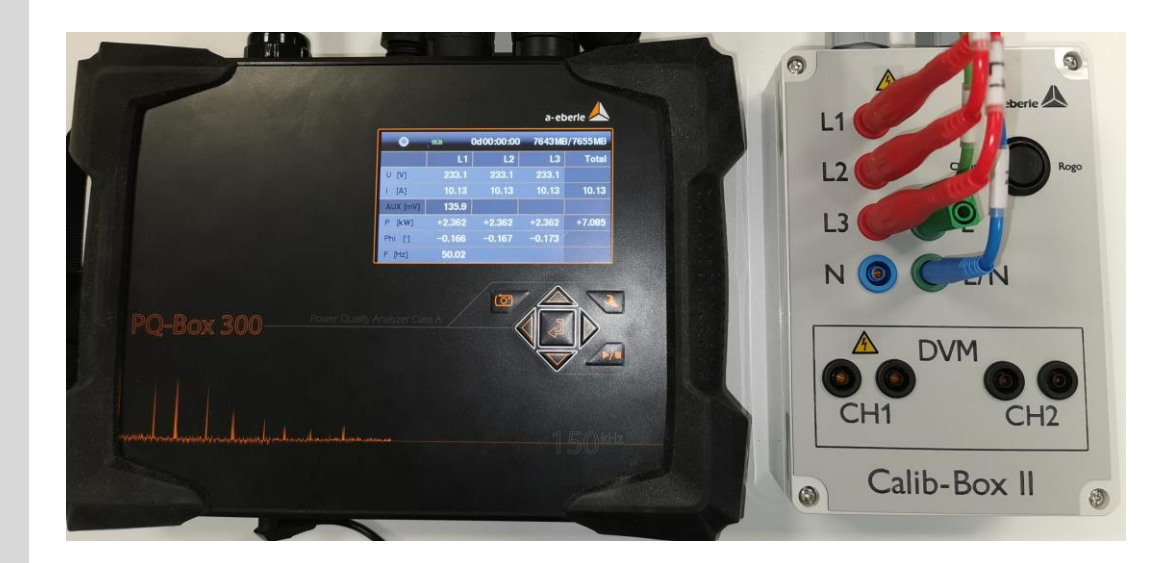

Ver. 06-2020

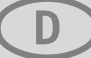

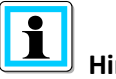

### Hinweis:

Bitte beachten Sie, dass die vorliegende Betriebsanleitung nicht in jedem Fall den aktuellsten Bezug zum Gerät darstellen kann. Wenn Sie beispielsweise die Firmware des Gerätes per Internet in Richtung einer höheren Firmware-Version verändert haben, passt unter Umständen die vorliegende Beschreibung nicht mehr in jedem Punkt.

In diesem Fall sprechen Sie uns entweder direkt an oder verwenden Sie die auf unserer Internetseite (<u>www.a-eberle.de</u>) verfügbare aktuellste Version der Betriebsanleitung.

#### A. Eberle GmbH & Co. KG

Frankenstraße 160 D-90461 Nuernberg Tel.: 0911 / 62 81 08 0 Fax: 0911 / 62 81 08 96 E-Mail: info@a-eberle.de Internet: www.a-eberle.de

Die Firma **A. Eberle GmbH & Co. KG** übernimmt keine Haftung für Schäden oder Verluste jeglicher Art, die aus Druckfehlern oder Änderungen in dieser Bedienungsanleitung entstehen.

**Copyright 2020 by A. Eberle GmbH & Co. KG** All rights reserved.

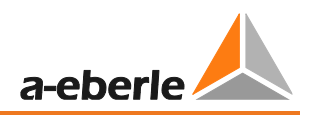

# Inhaltsverzeichnis

| 1.  | Benutzerführung4                                    |
|-----|-----------------------------------------------------|
| 1.1 | Zielgruppe 4                                        |
| 1.2 | Warnhinweise 4                                      |
| 1.3 | Tipps                                               |
| 1.4 | Weitere Symbole5                                    |
| 1.5 | Mitgeltende Dokumente                               |
| 1.6 | Aufbewahrung                                        |
| 1.7 | Aktualisierte Dokumentation5                        |
| 2.  | Sicherheitshinweise                                 |
| 3.  | Produktgewährleistung                               |
| 3.1 | Reinigung / Service 6                               |
| 4.  | Bestimmungsgemäßer Einsatz 7                        |
| 5.  | PQCalib-SW                                          |
| 5.1 | Installation der PQCalib-Software                   |
| 5.2 | Öffnen der PQCalib-SW                               |
| 5.3 | WinPQ mobil                                         |
| 6.  | Hardware Calib-Box9                                 |
| 6.1 | Betriebsbedingungen:                                |
| 6.2 | Anforderung an das verwendete Kalibrierequipment 10 |
| 6.3 | Kalibrierbedingungen                                |
| 6.4 | Übersicht Calib-Box 11                              |
| 6.5 | PQ-Box Verbindung zur Calib-Box12                   |
| 7.  | Software PQCalib14                                  |
| 7.1 | Justierung einer PQ-Box                             |
| 7.2 | Start einer Justierung 17                           |

# 1. Benutzerführung

# 1.1 Zielgruppe

In der Bedienungsanleitung sind alle wichtigen Informationen für den Betrieb des Gerätes zusammengefasst.

Lesen Sie die Bedienungsanleitung vollständig und verwenden Sie das Produkt erst, wenn Sie die Bedienungsanleitung verstanden haben.

### 1.2 Warnhinweise

#### Aufbau der Warnhinweise

Warnhinweise sind wie folgt aufgebaut:

| Art und Quelle der Gefahr!              |
|-----------------------------------------|
| Folgen bei Nichtbeachtung.              |
| 🖐 Maßnahme, um die Gefahr zu vermeiden. |

#### Abstufung der Warnhinweise

Warnhinweise unterscheiden sich nach Art der Gefahr wie folgt:

| ▲ GEFAHR! | Warnt vor einer unmittelbar drohenden Gefahr, die zum Tod oder zu schweren Verletzungen führt, wenn sie nicht gemieden wird.                         |
|-----------|----------------------------------------------------------------------------------------------------|
|           |                                                                                                    |
|           | Warnt vor einer möglicherweise gefährlichen Situation, die zum Tod oder schweren Verletzungen führt, wenn sie nicht gemieden wird.                   |
|           |                                                                                                    |
|           | Warnt vor einer möglicherweise gefährlichen Situation, die zu mittel-<br>schweren oder leichten Verletzungen führt, wenn sie nicht gemieden<br>wird. |
|           |                                                                                                    |
| HINWEIS!  | Warnt vor einer möglicherweise gefährlichen Situation, die zu Sach-<br>oder Umweltschäden führt, wenn sie nicht gemieden wird.                       |

## 1.3 Tipps

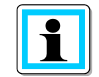

Tipps zum sachgerechten Umgang mit dem Gerät und Empfehlungen

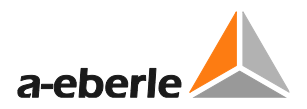

## 1.4 Weitere Symbole

#### Handlungsanweisungen

Aufbau der Handlungsanweisungen:

- <sup>™</sup> Anleitung zu einer Handlung.
- $\rightarrow$  Handlungsresultat falls erforderlich.

#### Listen

Aufbau nicht nummerierter Listen:

- Listenebene 1
  - Listenebene 2

Aufbau nummerierter Listen:

- 1) Listenebene 1
- 2) Listenebene 1
  - 1. Listenebene 2
  - 2. Listenebene 2

### 1.5 Mitgeltende Dokumente

Beachten Sie für die sichere und korrekte Verwendung der Anlage auch die zusätzlich mitgelieferten Dokumente sowie einschlägige Normen und Gesetze.

### 1.6 Aufbewahrung

Bewahren Sie die Bedienungsanleitung, inklusive der mitgeltenden Dokumente griffbereit in der Nähe des Systems auf.

### 1.7 Aktualisierte Dokumentation

Die aktuellsten Versionen der Dokumente können unter <u>https://www.a-eberle.de/PowerQua-lity/downloads</u> bezogen werden.

# 2. Sicherheitshinweise

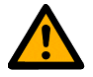

<sup>™</sup> Bedienungsanleitung beachten.

 ${}^{\textcircled{V}}$  Der Bediener verpflichtet sich, in dieser Bedienungsanleitung nachzulesen, sobald er auf das Symbol stößt

- <sup>1</sup> Die Bedienungsanleitung immer beim Gerät aufbewahren.
- " Sicherstellen, dass das Gerät ausschließlich in einwandfreiem Zustand betrieben wird.
- 🖑 Beim Öffnen des Gehäuses, das Gerät von der Spannung trennen.
- Bitte beachten sie auch die Bedienungsanleitung des jeweiligen Netzanalysators.
- 🥙 Den Kalibrieradapter nur an einem Kalibratorausgang mit 230V AC anschließen.
- 🖐 Das Gerät nur in trockener Umgebung einsetzen.

| 🛕 Gefahr! | Lebensgefahr durch Stromschlag!                                                                                                    |
|-----------|----------------------------------------------------------------------------------------------------|
|           | Wenn das Gerät in einer nicht vom Hersteller festgelegten Weise be-<br>nutzt wird, kann der vom Gerät unterstützte Schutz beeinträchtigt<br>werden. |
|           | Sicherheitshinweise beachten                                                                                                    |

# 3. Produktgewährleistung

A-Eberle gewährleistet, dass dieses Produkt für die Dauer von drei Jahren ab dem Kaufdatum frei von Material- und Fertigungsdefekten bleibt.

Diese Gewährleistung gilt nicht für Schäden durch Unfälle, Missbrauch und abnormalen Betriebsbedingungen.

Um die Garantieleistung in Anspruch zu nehmen, kontaktieren Sie A-Eberle GmbH & Co KG in Nürnberg.

### 3.1 Reinigung / Service

#### Reinigung

Verwenden Sie ein weiches, leicht angefeuchtetes und fusselfreies Tuch. Verwenden Sie keine Fensterreiniger, Haushaltsreiniger, Sprays, Lösungsmittel, alkoholhaltige Reiniger, Ammoniaklösungen oder Scheuermittel für die Reinigung.

Bei Servicefällen A-Eberle kontaktieren.

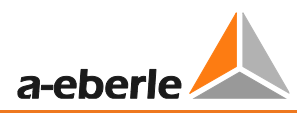

#### Serviceadresse:

A. Eberle GmbH

Frankenstraße 160

D-90461 Nürnberg

# 4. Bestimmungsgemäßer Einsatz

| $\wedge$ | Gefahr! | Lebensgefahr durch Stromschlag!                                                                                                  |
|----------|---------|----------------------------------------------------------------------------------------------------|
|          |         | Den Spannungseingang des Gerätes nicht mit dem Versorgungsnetz verbinden.<br>Nur für den Anschluss an einem Kalibrator geeignet. |
|          |         | Sicherstellen, dass das Gerät nur in Verbindung mit einem Kalibrator be-<br>trieben wird.                                        |

| Wenn das Gerät in einer nicht vom Hersteller festgelegten Weise benutzt wird be-<br>steht Gefahr |
|--------------------------------------------------------------------------------------------------|
|                                                                                                  |

# 5. PQCalib-SW

### 5.1 Installation der PQCalib-Software

Entpacken Sie das File "installPQ-Calib.exe" an einen Speicherort Ihrer Wahl.

| installPQCalib_V1_100   | 27.04.2020 15:50 | Dateiordner |
|-------------------------|------------------|-------------|
| 📴 installPQCalib_V1_100 | 13.03.2019 13:29 | Anwendung   |

# 5.2 Öffnen der PQCalib-SW

Um die Software PQCalib zu öffnen nutzen Sie die Datei "PQCalib.exe"

🛦 PQCalib.exe

### 5.3 WinPQ mobil

Es ist notwendig die Auswertesoftware WinPQ ebenfalls auf diesem PC zu installieren.

Bitte verbinden Sie Ihre PQ-Box einmalig mit dem PC um den USB Treiber zu installieren.

Der Treiber für die Geräte PQ-Box 50, PQ-Box 100, PQ-Box 150, PQ-Box 200 und PQ-Box 300 ist nur in der Auswertesoftware WinPQ enthalten.

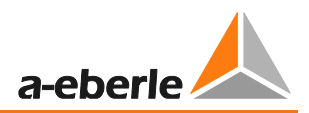

# 6. Hardware Calib-Box

# 6.1 Betriebsbedingungen:

| Betriebstemperaturbereich:                   | 0°C45°C       |
|----------------------------------------------|---------------|
| Lagertemperaturbereich:                      | -10°C+60°C    |
| Referenz-Bedingungen:                        | 23°C ± 2K     |
| IP-Klasse:                                   | IP20          |
| Bemessungsspannung Referenzspannungseingang: | 230VAC (50Hz) |

Eingang L1, N von einer stabilen Spannungsquelle versorgen:

| $\wedge$ | Gefahr! | Lebensgefahr durch Stromschlag!                                                                      |
|----------|---------|----------------------------------------------------------------------------------------------------|
|          |         | Die maximale Spannung an den Eingangsleitungen (blau, rot) darf 230V gegen Erde nicht überschreiten. |
|          |         | Sicherstellen, dass das Gerät nicht über den Bemessungsdaten betrieben<br>wird                       |

| $\triangle$ | Gefahr! | Lebensgefahr durch Stromschlag!                                                                                                    |
|-------------|---------|----------------------------------------------------------------------------------------------------|
|             |         | Am Ausgang des Kalibrators das hohe Potential an der roten Leitung und das nied-<br>rige Potential auf die blaue Leitung anschließen. |
|             |         | 🖐 Sicherstellen, dass die Versorgung des Gerätes korrekt angeschlossen ist                                                            |

| $\square$ | Gefahr! | Lebensgefahr durch Stromschlag!                                                                                                  |
|-----------|---------|----------------------------------------------------------------------------------------------------|
|           |         | Den Spannungseingang des Gerätes nicht mit dem Versorgungsnetz verbinden. Nur<br>für den Anschluss an einem Kalibrator geeignet. |
|           |         | Sicherstellen, dass das Gerät nur in Verbindung mit einem Kalibrator be-<br>trieben wird.                                        |

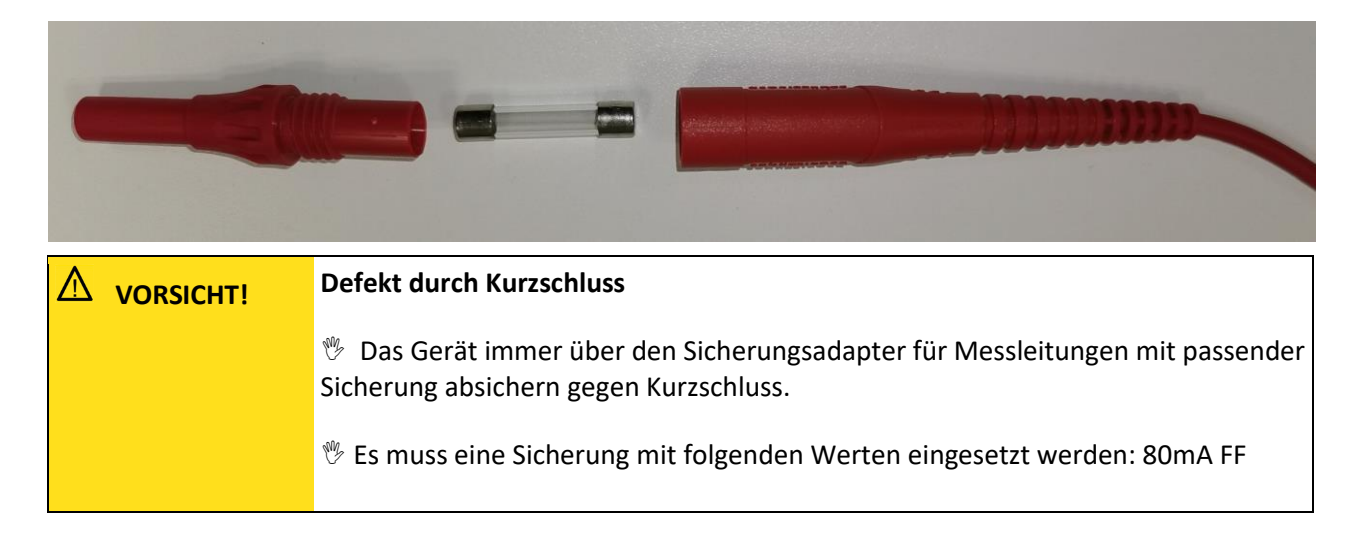

| We          | We take care of it |                                                                               |  |
|-------------|--------------------|-------------------------------------------------------------------------------|--|
|             |                    |                                                                               |  |
|             | Bemess             | ungsstrom Referenzspannungseingang: 1,25mA                                    |  |
|             | Spannul            | ngsausgang: L1, L2, L3, N, PE = 230V (50Hz)<br>                               |  |
| $\triangle$ | Gefahr!            | Lebensgefahr durch Stromschlag!                                               |  |
|             |                    | An allen Sicherheitsbananenbuchsen können berührgefährliche Spannungen anste- |  |
|             |                    | hen.                                                                          |  |
|             |                    | 🂖 Sicherstellen, dass das nur Sicherheitsbananenstecker verwendet werden      |  |

#### Ausgang Strom: L1, L2, L3, N = 100mV (50Hz) für Mini- und Rogowskizangen-Messeingang

Das Ausgangssignal für den Stromeingang der PQ-Box wird über einen Spannungsteiler von 230V auf 100mV umgesetzt.

| $\triangle$ | VORSICHT! | Beschädigung Messeingänge durch Überspannung                                                    |
|-------------|-----------|-------------------------------------------------------------------------------------------------|
|             |           | <sup>®</sup> Die maximale Spannung der Stromeingänge der PQ Box gegen Erde beträgt 30 V<br>RMS. |
|             |           |                                                                                                 |

| Spannungsversorgung PQ-Box 150/200/300: | 15V DC           |
|-----------------------------------------|------------------|
| Spannungsversorgung PQ-Box 50/100:      | 100VAC - 230V AC |

### 6.2 Anforderung an das verwendete Kalibrierequipment

Nach Norm IEC61000-4-30 Klasse A müssen die Geräte PQ-Box 50, PQ-Box 100, PQ-Box 150 und PQ-Box 200 eine Genauigkeit < 0.1% erfüllen.

Wir fordern eine Mindestgenauigkeit für das verwendete Referenzmessgerät:

Referenzmessgerät = 0,02% oder besser für Messung AC Spannungen

(Beispiel: Fluke 8508A oder Agilent Multimeter 34410 A)

Die Spannungsquelle muss ein Sinussignal mit 230V (50Hz) mit eine Klirrfaktor < 0,1% liefern.

### 6.3 Kalibrierbedingungen

Entsprechende Lagerzeit und Zeit zum Aufwärmen bei Umgebungsbedingungen müssen eingehalten werden. Bitte betreiben Sie die PQ-Box 30 Minuten vor dem Kalibriervorgang.

Die Umgebungsbedingungen sollten 23 ± 2 °C und einer relative Luftfeuchte von 60 ±10 % betragen.

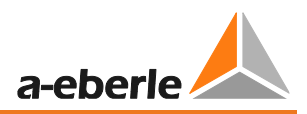

# 6.4 Übersicht Calib-Box

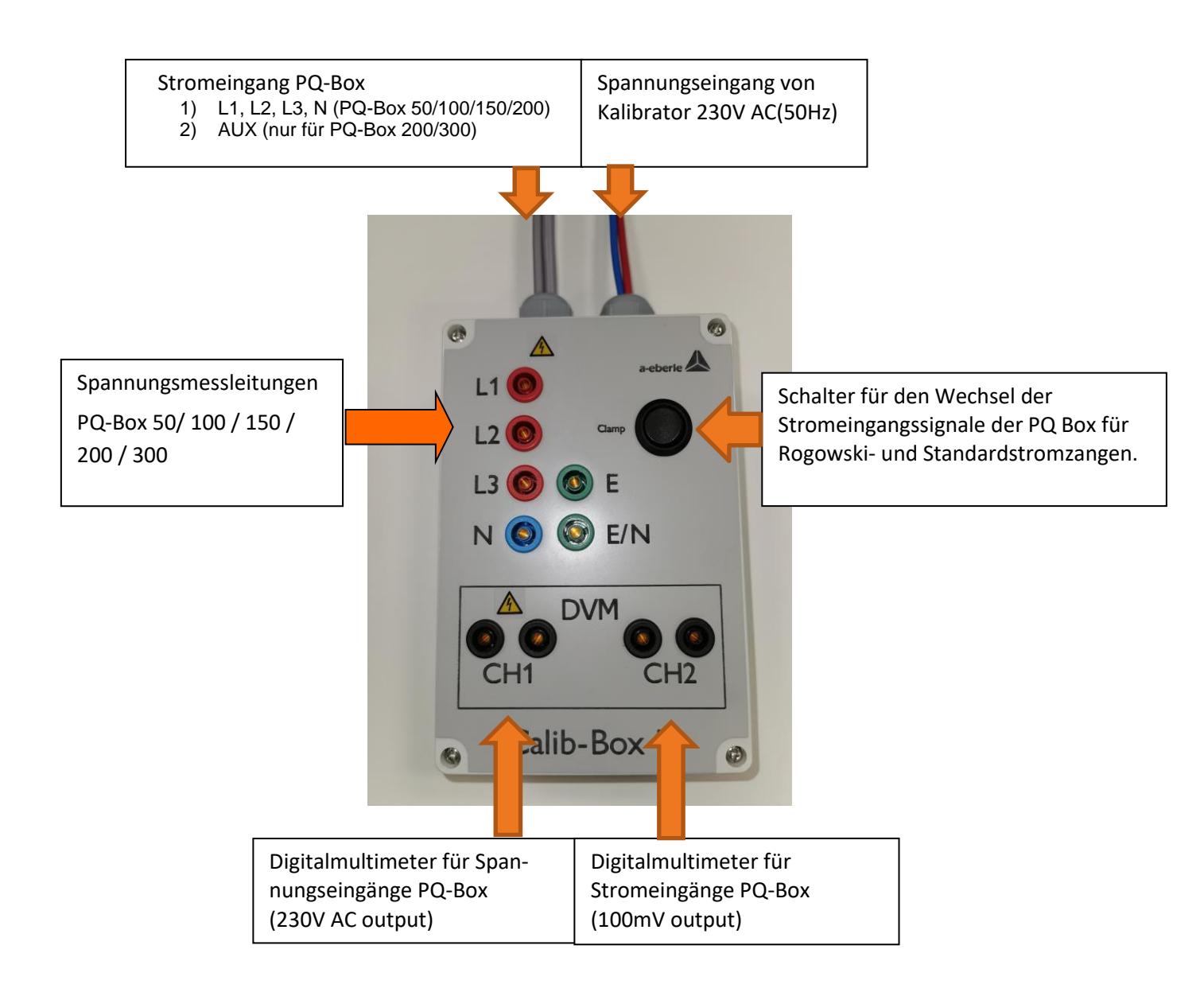

1

### 6.5 PQ-Box Verbindung zur Calib-Box

<sup>™</sup> Verbinden Sie die Calib-Box mit dem Kalibratorausgang 230V AC (50Hz)

(rote und blaue Spannungskabel)

- 🖑 Verbinden Sie die PQ-Box mit einer passenden Energieversorgung
- 🖑 Messleitungen der PQ Box an den Klemmen anschließen L1, L2, L3, E/N, E
- $\rightarrow$  Display der PQ Box zeigt L1, L2, L3 mit 230V
- 🂖 Stromeingang der PQ Box mit dem Adapterstecker der Calib-Box verbinden
- 🖐 Verbinden des Adapters für den AUX Eingang der Calib-Box mit PQ-Box 200/300

(nur für PQ-Box 200 und 300 möglich)

<sup>♥</sup> Schließen Sie ein bzw. zwei Referenz-Mulitmeter an den Kontakten DVM CH1 und DCV CH2 an.

# Wenn Sie nur ein Multimeter zur Verfügung haben starten Sie am Eingang DVM CH1 und wechseln sie bei Aufforderung der Software auf den DVM CH2.

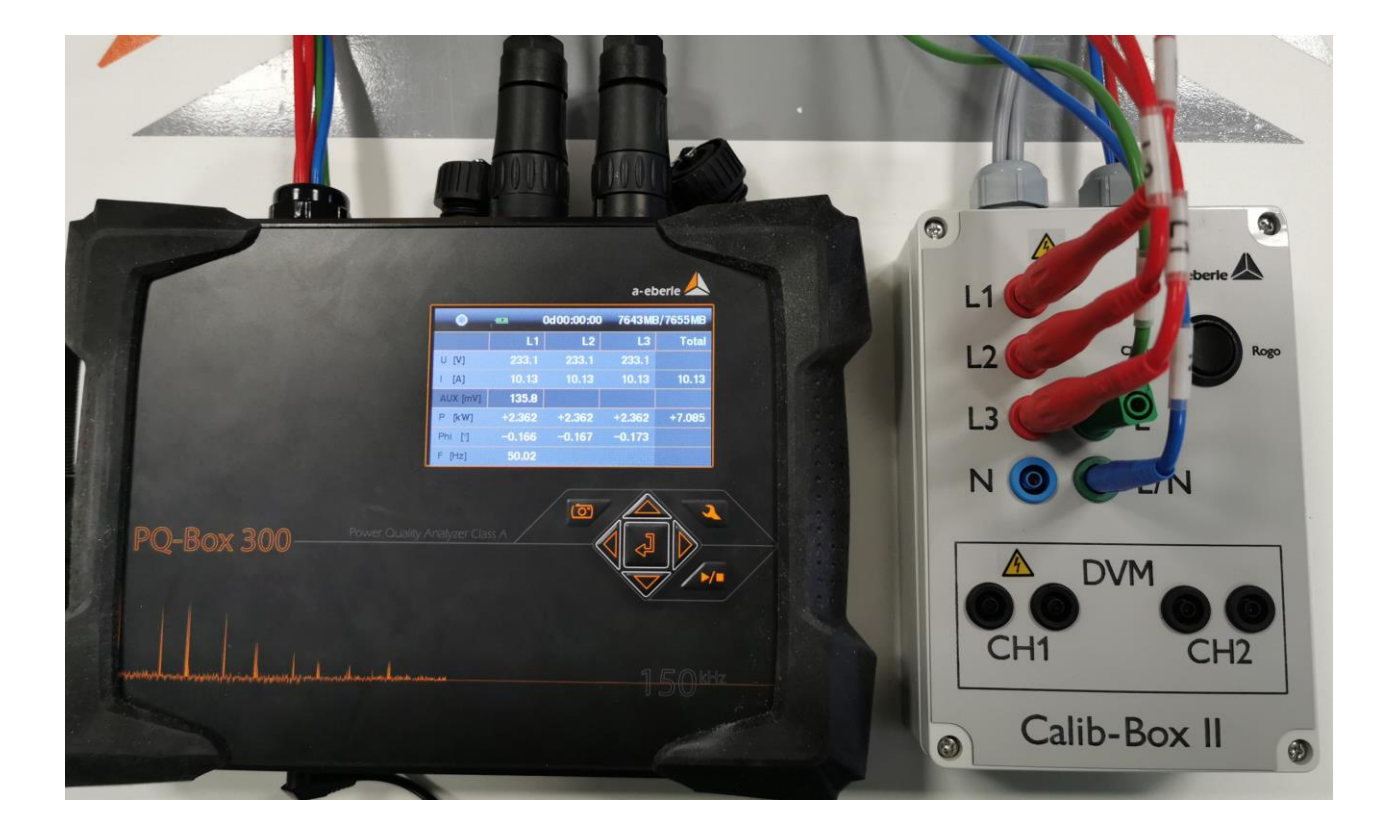

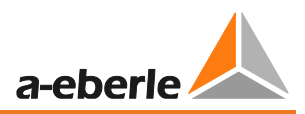

#### Verbindung der Spannungsmessleitungen PQ Box für den Kalibriervorgang.

<sup>™</sup> Wechseln der Position der blauen Spannungsmessleitung von "E/N" zu "N" für den Kalibriervorgang

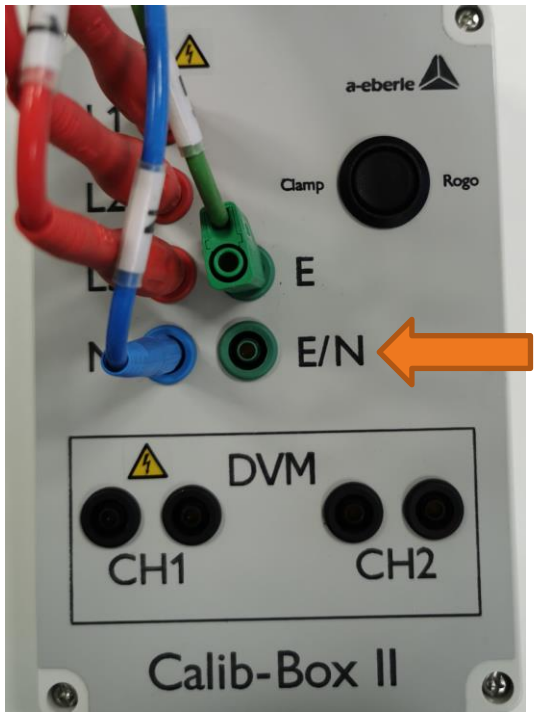

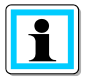

Alle vier Spannungseingänge werden parallel auf den Wert 230V justiert. Es werden alle Kanäle L1, L2, L3 und N gegen Erde gemessen. In dieser Position zeigt das Display einen Messwert von 0V, da die Spannung der Phasen gegen den Neutralleiter den Wert 0 hat.

# 7. Software PQCalib

Die Software PQCalib ermöglicht eine unkomplizierte Justierung der Netzanalysatoren PQ-Box 50, PQ-Box 100; PQ-Box 150, PQ-Box 200 und PQ-Box 300.

Der verwendete Kalibrator oder das Multimeter ist nicht festgelegt und kann frei gewählt werden.

Die Anschlussbox ist nicht unbedingt erforderlich für eine Justierung über die Calib-Software.

Beachten sie die Mindestanforderung an das verwendete Kalibrierequipment.

Bringen Sie die zu PQ-Box in die Grundeinstellung, bevor Sie den Kalibriervorgang starten.

|                                               |                                   | -          | ▶/■                 | Auslesen Setup Messgerät        |
|-----------------------------------------------|-----------------------------------|------------|---------------------|---------------------------------|
|                                               |                                   |            |                     | Neues Setup an Messgerät sender |
|                                               |                                   |            |                     | Öffnen Vorlage                  |
| Konfiguration                                 | Messparameter                     |            |                     | Speichern Vorlage               |
| Bezeichnung Messauftrag [EC61000-2-2 LV - def | Nennspannung LE / LL<br>(Primär): | 230,00     |                     | Grundeinstellung                |
| Netzwerk: 💿 50 Hz 🔵 60 Hz                     | Messintervall [sec]:              |            |                     |                                 |
| Strom- Spannungswandler                       | Wandler-Übersetzungsfaktor        |            |                     |                                 |
|                                               | Spannung                          | Strom      | Phasenkorre         |                                 |
| 12                                            | UL1: 1,000                        | I1: 1,000  |                     |                                 |
|                                               | UL2: 1,000                        | I2: 1,000  |                     |                                 |
| PE                                            | UL3: 1,000                        | I3: 1,000  |                     |                                 |
| L1 L2 L3 N PE L1 L2 L3 N PE                   | UNE: 1,000                        | IN: 1,000  |                     |                                 |
| 4 Leiter-Netz                                 |                                   |            |                     |                                 |
| Messwertaufzeichnung                          |                                   |            |                     |                                 |
| Nur Spannung 📕 Nur Basisdaten 📕 3 Sek         | Messdaten 📕 200ms Messdaten       |            | Intervalldauer Leis |                                 |
| AUX-Eingang Flickerkur                        | ve Berechnungsverfahre            | n Leistung |                     |                                 |
| Bezeichnung:                                  | - Linsymmetrie: F                 |            | Linsymmetrie: Fin   |                                 |
| Einheit: 0 23                                 | 0 V Kurve Modulation: Au          | s O        | Modulation: Ein     |                                 |
| Offset:                                       | 0 V Kurve Unsymmetrie: /          | Aus        | Unsymmetrie: Aus    |                                 |
| Wandlerfaktor:                                | - Modulation: Au                  | s          | Modulation: Ein     |                                 |

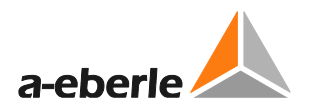

#### Startfenster der Software PQCalib

| PQCalib - 1.100 |                                             |
|-----------------|---------------------------------------------|
|                 | sconnect PQBox20 ComPort COM7 -<br>a-eberle |
|                 | Please check the data and press OK          |
|                 | Tester Jürgen Blum                          |
|                 | Location Fürth/Bayern                       |
|                 | Langua German -                             |
|                 | Multimeter lent 34410A Ser.No. MY47018527   |
|                 | Test-No. PM040 Certificat 869949            |
|                 | Calibration D 02                            |
|                 | Multimeter lent 34410A Ser.No. MY47003128   |
|                 | Test-No. PM030 Certificat 869911            |
|                 | Calibration D 02 - 2020 -                   |
|                 | ОК                                          |

- 🖐 Geben Sie den Namen des Prüfers ein
- 🂖 Füllen Sie die technischen Daten des Prüfgerätes und das letzte Kalibrierdatum ein.
- <sup>™</sup>Verbinden sie die PQ-Box über das USB Kabel mit dem PC
- 🖐 Wählen Sie den verwendeten ComPort Adresse 🔽 🗸
- (diese wird bei angeschlossener PQ-Box bereits richtig angezeigt)
- 🖑 Betätigen Sie die Schaltfläche 🔤
- Connect PQBox
- Вetätigen Sie die Schaltfläche zum Start des Justiervorganges.

### 7.1 Justierung einer PQ-Box

Wenn eine PQ-Box erkannt wird, kann der Vorgang gestartet werden.

Wählen Sie eine der beiden angebotenen Varianten.

Start Calibration: hier werden die Kalibrierfaktoren der PQ-Box beibehalten und nicht überschrieben. Man erhält über diesen Weg eine Aussage über den Messfehler der angeschlossenen PQ Box.

Start Adjustment: hier wird eine Justierung der PQ-Box vorgenommen. Interne Kalibrierfaktoren werden überschrieben.

#### PQCalib - 1.100

|     | isconnect PQBox20 ComPort C | COM7 -                               |
|-----|-----------------------------|--------------------------------------|
|     | Standby - PQBox connected   | a-eberle                             |
|     | SerNo. 1550-108 TR          | Start Start<br>Calibration Adjustmen |
| 0.0 | Preparing Adjustment        | Ø                                    |
|     | Adjustment of Voltage 8     | Ø                                    |
|     | Adjustment of Rogowsk       | Ø                                    |
|     | Checking Plausibility       | Ø                                    |
|     | Test Measurement            | <b>\$</b>                            |
|     | Result                      | ¢                                    |
|     | Cancel Report               | Quit                                 |

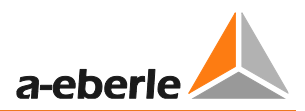

# 7.2 Start einer Justierung

Start Justage

1) Betätigen Sie die Schaltfläche

ightarrow der Bildschirm mit den Onlinemesswerten der Spannungen und Ströme erscheint.

PQCalib - 1.100

|           | <sup>y</sup> Q Box 200 trenner Co        | mPort COM | 17 •<br>a-eberle |         |
|-----------|------------------------------------------|-----------|------------------|---------|
|           | Bitte Werte prüfen und mit OK bestätigen |           |                  |         |
| <b>AA</b> | der Spannung auf 230V/                   | 50Hz und  | prüfen der We    | erte Ch |
|           | U1N 230.7320 V                           | I1 [      | 10.12941 A       |         |
|           | U2N 230.7059 V                           | I2 [      | 10.13093 A       |         |
|           | U3N 230.4833 V                           | I3        | 10.11964 A       |         |
|           | UNE 230.5684 V                           | IN        | 10.12632 A       |         |
|           | Multimeter C 230<br>Multimeter C 100     | V<br>m\ - | 0.16°            |         |
|           | Zurück                                   |           | (                | Ж       |

1

Bei einer Justierung haben diese Messwerte haben keinen Bezug zur letzten Kalibrierung der PQ-Box. Es sind Messwerte der Eingangskanäle ohne einen Kalibrierfaktor.

2) Füllen Sie die Messwerte des hochgenauen Multimeters in die beiden Felder ein.

Wenn Sie nur ein Multimeter verwenden, wechseln sie auf den Messeingang CH2

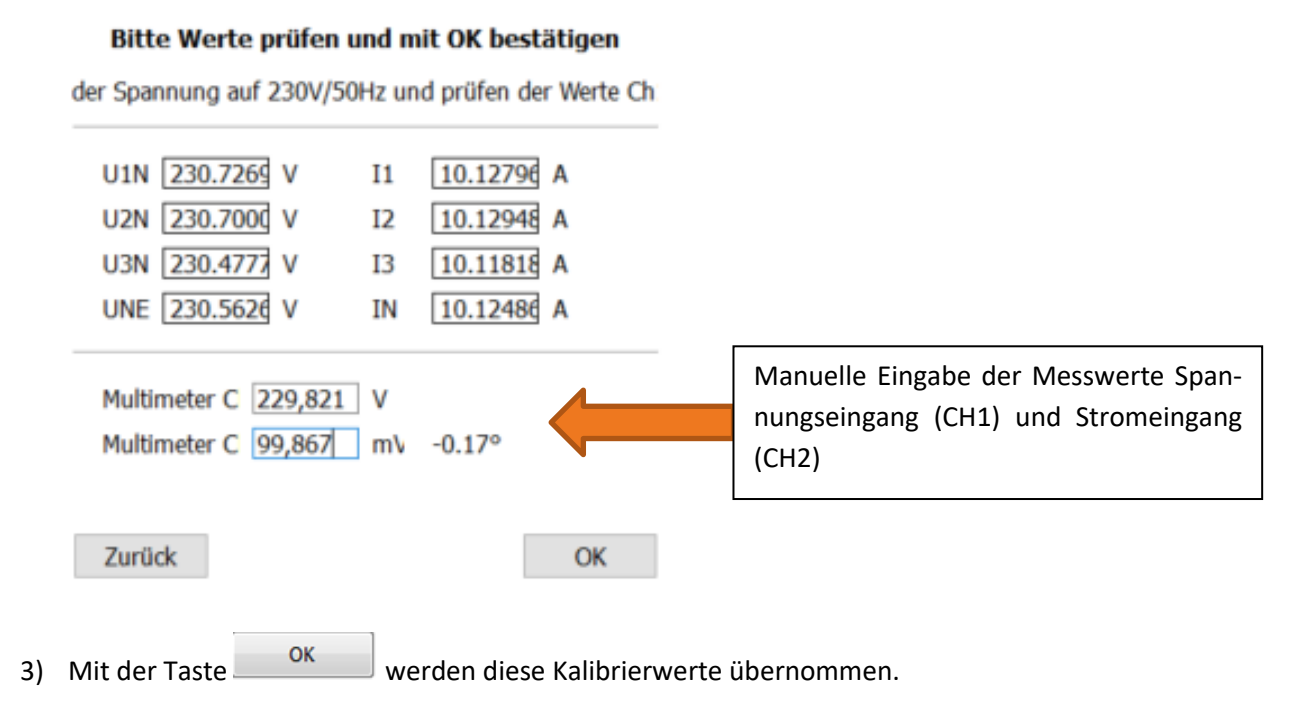

4) Schalten sie bei Aufforderung den Schalter von Zange auf Rogowski. Der Vorgang wird dann automatisch gestartet um auch den Rogowskistromeingang zu justieren.

| PQCalib - 1.007                                                                                                    |                              |                               |          |
|----------------------------------------------------------------------------------------------------|------------------------------|-------------------------------|----------|
|                                                                                                    | PQ Box trennen               | ComPort COM6 -                | rie 🖊    |
|                                                                                                    | SerNo. 1020-113 4U Exper     | t                             | Start    |
|                                                                                                    | Justiervorgang startet       |                               | <b>v</b> |
|                                                                                                    | Justierung von Spannung & St | rom                           | <b>v</b> |
| Power Duality Acadyor                                                                                                    | Justierung Rogowskyeingänge  | Schalter auf Rogowsky stellen | Ø        |
| - ALIVENA                                                                                                    | Plausibilitätsprüfung        |                               | Ø        |
| and a set of the set of the set o | Testmessung                  |                               | Ø        |
|                                                                                                    | Ergebnis                     |                               | Ф        |
|                                                                                                    | Zurück                       | Bericht                       | ОК       |

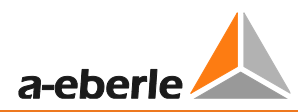

- PQCalib 1.007 COM6 PQ Box trennen ComPort Ŧ a-eberle Start SerNo. 1020-113 4U Expert Ø Justiervorgang startet 0 Justierung von Spannung & Strom 9 Justierung Rogowskyeingänge 0 Plausibilitätsprüfung ð Bitte Rogowsky ausschalten Testmessung Ergebnis Ø Bericht Zurück OK
- 5) Sie werden aufgefordert den Schalter Rogowski wieder zurück auf Clamp zu stellen.

6) Die Software startet nun eine Testmessung und analysiert die Messgenauigkeit der PQ-Box Spannungs.- und Stromeingänge.

| PQCalib - 1.002                                                                                                    |                          |                |          |
|----------------------------------------------------------------------------------------------------|--------------------------|----------------|----------|
|                                                                                                    | Disconnect PQBox100      | ComPort COM9 - | berle    |
|                                                                                                    | SerNo. 0804-109 4U E     | xpert          | Start    |
|                                                                                                    | Preparing Calibration    |                | <b>O</b> |
|                                                                                                    | Calibration of Voltage & | Curre          | <b>v</b> |
| Peerer Dustite Analyser                                                                                                    | Calibration of Rogowsk   |                | <b>v</b> |
| ALL ALL ALL ALL ALL ALL ALL ALL ALL ALL                                                                                                    | Checking Plausibility    |                | <b>v</b> |
| and a set of the set of the set o | Test Measurement         | 30%            |          |
|                                                                                                    | Result                   | N              | Ø        |
| Contraction of the second second seco |                          | <i>₩</i>       | -        |
|                                                                                                    | Cancel                   | Report         | Quit     |
|                                                                                                    |                          |                |          |

7) Wenn alle Messdaten innerhalb der Genauigkeit liegen werden die Ergebnisse alle grün bestätigt.

PQCalib - 1.100

|    | VQ Box 200 trenner ComPort                | t COM7 -                           |  |
|----|-------------------------------------------|------------------------------------|--|
|    | Justiervorgang erfolgreich beend a-eberle |                                    |  |
|    | SerNo. 1550-108 TR                        | Start Start<br>Kalibrierun Justage |  |
| 00 | Justiervorgang startet                    | $\bigcirc$                         |  |
|    | Justage von Spannung &                    | $\bigcirc$                         |  |
|    | Justage Rogowskyeingär                    | <b>e</b>                           |  |
|    | Plausibilitätsprüfung                     | <b>v</b>                           |  |
|    | Testmessung                               | Ø                                  |  |
|    | Ergebnis                                  | 0                                  |  |
|    | Zurück Berick                             | ht OK                              |  |

8) Wenn ein Messwert außerhalb der spezifizierten Genauigkeit liegt wird das Ergebniss mit einer roten Warnung bestätigt.

| PQCalib - 1.100 |                            |                                   |
|-----------------|----------------------------|-----------------------------------|
|                 | VQ Box 200 trenner ComPort | сом7 -                            |
|                 | Justiervorgang abgebroche  | en a-eberle                       |
|                 | SerNo. 1550-108 TR         | Start Start<br>Glibrierun Justage |
|                 | Justiervorgang startet     | $\bigcirc$                        |
|                 | Justage von Spannung &     | ×                                 |
|                 | Justage Rogowskyeingär     | Ø                                 |
|                 | Plausibilitätsprüfung      | Ø                                 |
|                 | Testmessung                | <b>\$</b>                         |
|                 | Ergebnis                   | 8                                 |
|                 | Zurück Bericht             | OK                                |

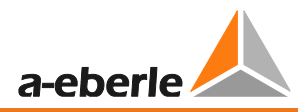

9) Mit der Schaltfläche

Bericht

wird ein zweiseitiger Report erstellt.

10) Dieser Report kann direkt gedruckt werden, oder als PDF abgelegt werden.

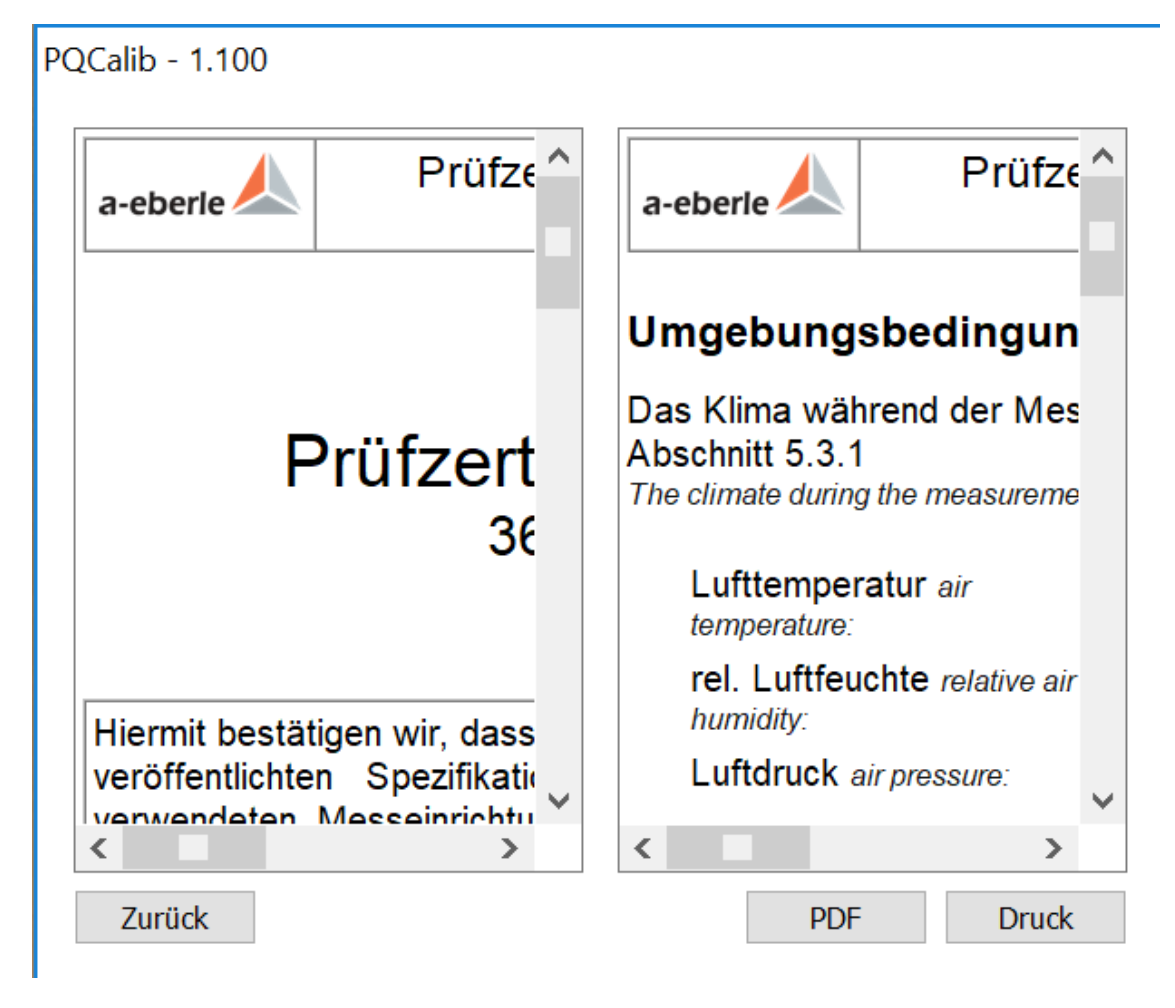

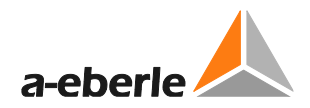

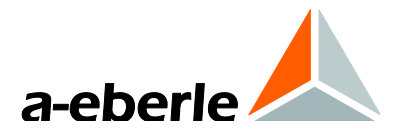

# A. Eberle GmbH & Co. KG

Frankenstraße 160 D-90461 Nuernberg

Tel.: +49 (0) 911 / 62 81 08-0 Fax: +49 (0) 911 / 62 81 08 96 E-Mail: info@a-eberle.de

http://www.a-eberle.de

Software - Version:

CaliBox II - 09/06/2020